## **Changing Password**

## Quick Reference Guide

## **Overview**

The process of logging into some AIG applications will now require a Multi-factor Authentication (MFA). This means that each time a user logs in, the login is required to be verified through a secondary means of verification (mobile application, SMS, or phone call).

- **NOTE:** The screens featured throughout this guide reflect the standard design, but the look and feel may vary slightly depending on the application.
- **NOTE:** For questions relating to the multifactor authentication rollout, including privacy related questions, review the <u>FAQ</u>.

To set up MFA:

 Click the link provided in the "Welcome to AIG!" email. The Create Your Account screen loads in an internet browser.

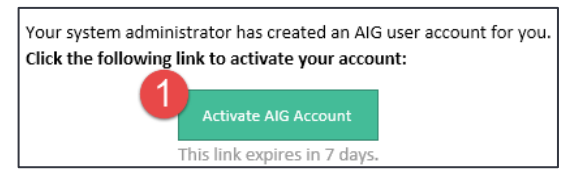

2. Enter a new password in the **Enter new password** field. Ensure the password meets the password requirements.

- **Multi-factor Authentication**
- 3. Enter the password again in the **Repeat new** password field.
- 4. Click the Create My Account button. The Set up Multifactor authentication screen appears.

| Welcome to AIG!<br>Create your AIG account                                                                                                    |
|----------------------------------------------------------------------------------------------------|
| Password requirements:<br>• At least 8 characters<br>• A lovercase letter<br>• An uppercase letter<br>• A number<br>• No parts of your username<br>• Your password cannot be any of your last 4 passwords<br>Repeat new password                                                                       |
| Add a phone number for resetting your password or unlocking your account using SMS (optional) Okta can send you a text message with a recovery code. This feature is useful when you don't have access to your email. Add Phone Number Add Phone Number Click here to add password recovery (optional) |

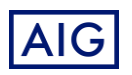